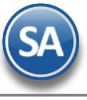

# **Comisiones por Ventas**

# <u>Índice</u>

<u>1 Comisiones por Venta Devengada</u> <u>2 Comisiones por Entregas</u> <u>3 Bonos por Ventas</u> <u>4 Relación Compra - Venta</u> <u>5 Comisiones por Línea</u>

SuperADMINISTRADOR para el pago de las comisiones a vendedores tiene 5 distintos esquemas según los requerimientos de la empresa:

- Comisiones por Venta Devengada
- Comisiones por Entregas
- Bonos por Ventas
- Comisiones por Compra/Venta
- Comisiones por Línea

A continuación se explica cada uno de los distintos esquemas mencionados.

# 1. COMISIONES POR VENTA DEVENGADA

Configuración, asignación, generación y modificación de Comisiones por Venta a Vendedores, en base a los pagos aplicados en las Comisiones. Solo siga los siguientes pasos.

#### Paso Previo. Configurar Perfiles o Vendedores para las comisiones

#### **Por Vendedor**

El Vendedor tiene que estar registrado como Usuario en el sistema y tener activada la opción "Vendedor" en la pantalla de **Configuración -> Usuarios, Vendedores y/ Trabajadores.** Seleccione Usuario a asignar a la Comisión por Venta en específico y dar clic en la pestaña Vendedor/Trabajador como se muestra a continuación:

| 👌 Usuarios, Vended       | ores y/      | o Trabajado  | ores ×             |                       |                  |                                         |
|--------------------------|--------------|--------------|--------------------|-----------------------|------------------|-----------------------------------------|
| Altas, Bajas, Cambios, C | onsulta      | y/o Impresió | ón                 |                       |                  |                                         |
| Identificación del Usua  | rio          |              |                    |                       |                  |                                         |
| Empresa:                 | 1 🗸          | DEMOSTRAC    | ION ECO-HORU PROHI | BIDO SU USO COMERCIAI | L, S.A. DE C.V.  | Sin Imagen                              |
| Sucursal:                | 1 🗸          | Matriz       |                    |                       |                  | Asignada                                |
| Usuario:                 | 2            | ~            |                    |                       |                  |                                         |
| 2010 CONTRACTOR - 1000   | Apellido pat | terno        | Apellido Materno   | Nombre(s)             | Nombre corto     | Dr.Sk scolen sake Area<br>paint swopser |
| Persona 💌                | MIRAND       | A            | ZAZUETA            | DAVID                 | DAVID            |                                         |
| Generales Permisos       | Vendedor     | r/Trabajador | Diversos           | 150.445               | 5.6 255          | 2.5.12                                  |
| Vendedor                 | -            | Trahaiador:  | Operador:          | Comprador:            |                  |                                         |
| Ruta de Venta:           |              |              |                    |                       | Costo Hora: 0.00 |                                         |
| Comisiones               |              | 1            |                    |                       |                  | 15                                      |
| Supervisor:              |              | ~            |                    | Provee                | edor:            |                                         |
| % Comisión:              |              | 0.00         |                    |                       |                  |                                         |

Guarde los cambios realizados en el Usuario.

**Por Perfil:** Entrar a **Configuración**  $\rightarrow$  **Perfiles de Usuario** para asignar a Perfil que intervengan para el pago de comisiones por venta y por lo tanto aplica para todos los usuarios que tengan este perfil.

Seleccione el Perfil de los Vendedores y en la parte inferior de la pantalla localice la opción "Opciones especiales por MÓDULO", en la pestaña "Ventas" ubique y active la opción "**Comisión en Ventas**", como se muestra a continuación:

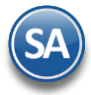

| ntificación de Perfiles                                              |                                  |                        |                    |
|----------------------------------------------------------------------|----------------------------------|------------------------|--------------------|
| Perfil: 1030 V                                                       |                                  |                        |                    |
| Nombre: Ventas - Vendedor                                            |                                  |                        |                    |
| os de Comprobante a los que tiene permiso (VENTAS Y COMPRAS) –       | Series a los que tiene pern      | niso (VENTAS y COMPRAS | i) ———             |
| tas: Compras: Inventarios                                            | Ventas:                          | Compras:               |                    |
| eccione Menús y Submenús a que tiene derecho con opción de mante     | enimiento u otras.               |                        |                    |
| RP CRM                                                               |                                  |                        |                    |
| Seleccionar Menús                                                    | Seleccionar Mantenimientos       |                        |                    |
|                                                                      |                                  |                        |                    |
|                                                                      |                                  |                        |                    |
| 🔲 🖶 Diversos                                                         | 🔲 (Altas y Cambios)              | Eliminar               |                    |
| Empresas                                                             | (Altas y Cambios)                | Eliminar               |                    |
| Impuestos                                                            | 🔝 (Altas y Cambios)              | Eliminar               |                    |
| 🔲 🔔 Monedas                                                          | (Altas y Cambios)                | Eliminar               |                    |
|                                                                      | - 1                              |                        |                    |
| ciones especiales por MÓDULO                                         |                                  |                        |                    |
| VENTAS Crédito y Cobranza Inventarios Emisión de COMPRAS Teso        | rería CRM Producción             |                        |                    |
| Permiso a botón Otras Opciones: 📃 🛛 Bloquear campo de Folio en Em    | nisión: 📃 🛛 Consolidar Inform    | ación: 📃 🛛 S           | olo por autorizar: |
| Imprimir Comprobantes ya impresos: 📃 Puede modificar último folio en | nitido: 📃 🛛 🛛 Bloquear To        | tales: 📃 Solo lis      | tos para facturar: |
| Activar Precio Fijo en Articulo: 📃 🛛 Activar Campo Politica Descu    | uento: 📃 Comisión en V           | entas: 🗹               | Acceso WEB:        |
| Solicitar Sucursal Afecta KARDEX:                                    | mitir Cambiar estado de Corte de | Caja: Mostrar Pe       | didos en pantalla: |

Guarde los cambios realizados en el Perfil.

Paso 1. Configurar Comisiones por Venta Devengada.

# Entrar al menú Ventas -> Comisiones -> Configurar/Asignar Comisiones por Venta Devengada

| as, Bajas, Cambios, Consulta                          | y/o Impresión                |                            | Registro              | s: 1                  | 🚖 🗐          |
|-------------------------------------------------------|------------------------------|----------------------------|-----------------------|-----------------------|--------------|
| entificación de la Comisión —                         |                              |                            |                       |                       |              |
| Empresa: 1 💌 SERVICIO                                 | OS ADMINISTRATIVOS ECO-HORU, | S.A. DE C.V.               |                       |                       |              |
| Sucursal: 1 💌 Matriz                                  |                              |                            |                       |                       |              |
| Comisión: 1 🔽 Comisión                                | por Ventas                   |                            |                       |                       |              |
| Nombre: Comisión por Vent                             | tas                          |                            |                       |                       |              |
| Vigencia del: 01/01/2018 📑                            | al: 31/12/2018 📑 📃 Desco     | ontar Notas de Crédito 🛛 🖌 | Comisiones por Utilid | ad 🛛 🖌 Aplica para to | das las Suci |
| - C                                                   |                              |                            |                       |                       |              |
| ntiguración de porcentajes d                          | Dorfi                        | Tipo Artículo              | % Comisión Im         | norta Mínima          |              |
|                                                       | Perm                         | Tipo Articulo              | % Comision 1m         | porte Minimo          |              |
| IRANDA ZAZUETA OSCAR DAVID                            | )                            | Servicios                  | 15.00 %               | 0.00                  |              |
|                                                       |                              |                            |                       |                       |              |
|                                                       |                              |                            |                       |                       |              |
|                                                       |                              |                            |                       |                       |              |
|                                                       |                              |                            |                       |                       |              |
|                                                       |                              |                            |                       |                       |              |
|                                                       |                              |                            |                       |                       |              |
|                                                       |                              |                            |                       |                       |              |
|                                                       |                              |                            |                       |                       |              |
|                                                       |                              |                            |                       |                       |              |
|                                                       |                              |                            |                       |                       |              |
|                                                       |                              |                            |                       |                       |              |
|                                                       |                              |                            |                       |                       |              |
|                                                       |                              |                            |                       |                       |              |
| ebas u Compolacios                                    |                              |                            |                       |                       |              |
| chas y Comentarios                                    |                              |                            |                       |                       |              |
| chas y Comentarios                                    | 8 0000029=RIVERA OCHOA FR/   | ANCISCO JAVIER.            |                       |                       |              |
| chas y Comentarios<br>chas y Comentarios: 11/12/2018  | 8 0000029=RIVERA OCHOA FRA   | ANCISCO JAVIER.            |                       |                       |              |
| chas y Comentarios<br>chas y Comentarios: [11/12/2018 | 8 0000029=RIVERA OCHOA FRA   | ANCISCO JAVIER.            |                       |                       |              |
| chas y Comentarios<br>chas y Comentarios: 11/12/2018  | 8 0000029=RIVERA OCHOA FRA   | ANCISCO JAVIER.            |                       |                       |              |
| chas y Comentarios<br>tchas y Comentarios: 11/12/2018 | 8 0000029=RIVERA OCHOA FRA   | ANCISCO JAVIER.            |                       |                       |              |

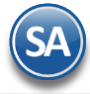

#### Identificación de la Comisión.

Seleccione Empresa y Sucursal para dar de alta la Comisión. Capture Código que identifica a la Comisión y su Nombre.

Vigencia. Capture rango de fechas para la Vigencia de la aplicación de la Comisión.

Descontar Notas de Crédito. Habilite para que el importe de las Notas de Crédito emitidas se descuenten para el cálculo de las Comisiones.

**Comisiones por Utilidad.** Al habilitar esta opción el sistema hará el cálculo de la comisión por la utilidad generada en la venta. Ejemplo: Se compra un Artículo en \$100 pesos, se vende en \$150.00, la utilidad generada por la Venta son \$50.00, la comisión por la venta se calculará por los \$50.00 pesos. Al estar deshabilitada esta opción el sistema hará el cálculo de la Comisión por el importe total del Comprobante. **Aplica para todas las Sucursales de esta Empresa:** active esta casilla para que la configuración de esta comisión se aplique en todas las sucursales, de otro modo solo será para la sucursal donde se dió el alta.

#### Configuración de porcentajes de Comisión.

La configuración de los porcentajes de Comisión sobre las Ventas puede asignarse por Vendedor o por Perfil de Usuario del sistema.

**Vendedor/Trabajador:** seleccionar en la ventana el vendedor o dejar en blanco. Nota: En la ventana se muestran los Usuarios que tienen activada la casilla "**Vendedor**" como se explicó.

**Perfil:** seleccionar en la ventana el Perfil de Usuario a asignar en la Comisión por Venta. Nota: En la ventana se muestran los perfiles que tienen activada la casilla Comisión en Ventas.

Tipo de Artículo. Seleccione Tipo de Artículo/Servicio que genera la Comisión. Ejemplo: Menudeo, Mayoreo, Constructora, Otros.

% Comisión. Porcentaje de Comisión a Aplicar, según la configuración de la Comisión.

Importe Mínimo: importe mínimo para el pago de la comisión.

#### Días para el pago

**Tipo Artículo**. Seleccione Tipo de Artículo/Servicio para asignar rango de días en los que deberá ser pagado el comprobante para aplicar el porcentaje de comisión asignado o sea que el porcentaje de comisión se paga en base a los días que tarde en pagar el Cliente.

**Rango.** Capture rango de días para aplicar porcentaje de Comisión. Ejemplo: 0-10, 11-20, 21-30.

% **Aplicar.** Capture porcentaje de Comisión a aplicar en base al rango de días capturados en el campo "Rango". Ejemplo: 100 %, 95 %, 85%.

Paso 2. Dar de alta el Usuario Vendedor como Proveedor

Reproveedores/Acreedores ×

Dar clic en el Menú de "Cuentas por Pagar" y seleccione "Proveedores/Acreedores".

| Empresa:<br>Sucursal:<br>Proveedor: | DEMOSTRACI<br>Matriz                                           | DN ECO-HORU PROHIBIDO | SU USO COMERCIAL, S.A. DE C.V.                |              |
|-------------------------------------|----------------------------------------------------------------|-----------------------|-----------------------------------------------|--------------|
| Trovecuor.                          | Apellido Paterno                                               | Apellido Materno      | Nombre(s)                                     | Nombre corto |
| Persona 💌                           | MIRANDA                                                        | ZAZUETA               | OSCAR DAVID                                   |              |
| Grupo                               | Tipo de Proveedor: 1<br>, Categoría o Familia:<br>% Descuento: | Comercio              | Proveedor cabecera de GRUF<br>Límite de Crédi | to:          |

Proceda a dar la alta, capture Empresa, Sucursal, Clave del Proveedor/Acreedor, seleccionar que es Persona y capturar el Apellido Paterno, Apelido Materno y Nombre.

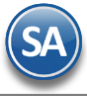

Seleccione la pestaña "Clasificación y Tipos" y en la parte inferior de la pantalla en el campo Tipo seleccione la opción 2=Acreedor.

Dar clic en el icono de Guardar para grabar el registro. Una vez grabado es momento de relacionarlo con el Usuario Vendedor.

Para relacionar el Proveedor con el Usuario Vendedor, entrar a la pantalla de Configuración → Usuarios, Trabajadores, seleccione el código del Usuario Vendedor y en la pestaña "Vendedor/Trabajador" en el campo "Proveedor" capture el código de Proveedor asignado, en nuestro ejemplo es "2" como se muestra a continuación

| 🝰 Usuarios, Vended                                                      | ores y/o Trabaja                   | dores ×               |                                                |                        |                        |
|-------------------------------------------------------------------------|------------------------------------|-----------------------|------------------------------------------------|------------------------|------------------------|
| Altas, Bajas, Cambios, C                                                | Consulta y/o Impres                | sión                  |                                                |                        |                        |
| Identificación del Usua<br>Empresa:<br>Sucursal:<br>Usuario:<br>Persona | Ario                               | ACION ECO-HORU PROHI  | BIDO SU USO COMERCIAL, S<br>Nombre(s)<br>DAVID | Nombre conto           | Sin Imagen<br>Asignada |
| Generales Permisos<br>Vendedor:<br><u>Ruta de Venta:</u><br>Comisiones  | Vendedor/Trabajador<br>Trabajador: | Diversos<br>Operador: | Comprador:                                     | Costo Hora: 0.00       |                        |
| Supervisor:<br>% Comisión:                                              | 0.000000                           |                       | Proveedo                                       | r: 2 MIRANDA ZAZUETA C | SCAR DAVID             |

Guarde los cambios realizados en la pantalla.

Paso 3. Dar de alta Cuenta del tipo de Comisiones en el Módulo de Cuentas por Pagar.

| Dar clic en Cuentas por Pagar $\rightarrow$ Cuentas de Cuentas po |
|-------------------------------------------------------------------|
|-------------------------------------------------------------------|

| Identificación de las Cuentas | por Pagar                      |   |
|-------------------------------|--------------------------------|---|
| Nombre:                       | Comisión a Vendedores          | 1 |
| Cuenta Tipo:                  | 2150 Comisiones                |   |
| Fechas y Comentarios          |                                |   |
| Fechas y Comentarios          | 25/08/2015 0000001=Supervisor. |   |

**Cuenta por Pagar**: Capture el código. Ejem. 2240. **Nombre**: Capture el nombre. Ejem. Comisión a Vendedores. **Cuenta Tipo**: Seleccionar la 2150-Comisiones.

Guardar el alta.

Paso 4. Dar de alta Conceptos de Cargo/Abono de Cuentas por Pagar para las comisiones a vendedores.

Dar clic en Cuentas por Pagar  $\rightarrow$  Conceptos Cargos/Abonos CXP.

### Alta de Concepto(s) de Cargo para la Comisión por Ventas.

Las claves para los conceptos de cargos son de 1 a 99.

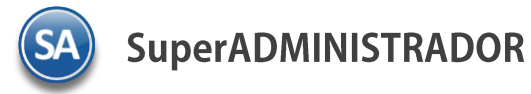

| Identificación del Conor                 | nto de Cargo/Abono de CYR                                                                                                    | <b>_</b>              |          |
|------------------------------------------|----------------------------------------------------------------------------------------------------|-----------------------|----------|
| Con<br>No<br>Nombre<br>Concepto          | certo:     90     Carolina Consistence       mbre:     Pago de Comision a Vendedor       corto:     PagoComVen       Tipo:     90       Y     No genera saldos: | argo                  |          |
| Fechas y Comentarios –<br>Fechas y Comen | arios: 12/12/2018 0000029=RIVERA OC                                                                                                    | HOA FRANCISCO JAVIER. | <u> </u> |

Capture la clave de **Concepto** (1 a 99), **Nombre** del concepto, **Nombre Corto**. En **Concepto Tipo** seleccione en ventana **90** Pago Comisión Agente. Activar la casilla No genera Saldos para no llevar cartera en Cuentas por Pagar. Guardar los cambios. Nota. Si así lo desea puede dar de alta dos Conceptos de Cargo para Pago de Comisiones: Efectivo y Transferencia.

#### Alta de Concepto(s) de Abono para la Comisión por Ventas.

Las claves para los conceptos de abono son de 101 a 199.

| Conceptos Cargos/Abonos CXP ×                                                                                                    |                       |               |       |
|----------------------------------------------------------------------------------------------------|-----------------------|---------------|-------|
| Altas, Bajas, Cambios, Consulta y/o Impresión                                                                                                    | ALTA: Registro NUEVO. | Registros: 15 | 🕒 🛃 🕜 |
| Identificación del Concepto de Cargo/Abono de Concepto:<br>Concepto:<br>Nombre:<br>Nombre:<br>Comisión Vendedor<br>Nombre corto:<br>ComVen<br>Concepto Tipo:<br>190 V No gene | Abono<br>era saldos:  |               |       |
| Fechas y Comentarios<br>Fechas y Comentarios:                                                                                                    |                       |               |       |
|                                                                                                    | 2                     |               |       |

Capture la clave de **Concepto** (101 a 199), **Nombre** del concepto, **Nombre Corto**. En **Concepto Tipo** seleccione en ventana **190** Comisión Agente. Activar la casilla No genera Saldos para no llevar cartera en Cuentas por Pagar. Guardar los cambios.

Paso 5. Dar de alta Concepto de Pago de Comision en el Módulo de Tesorería, para el pago de comisiones a vendedores por medio de un cheque.

Dar clic en Tesorería → Catálogos de Tesorería → Conceptos Cargos/Abonos Tesorería

| cuis, bujus, cuintios, consult | y/o impresion                    |                  |
|--------------------------------|----------------------------------|------------------|
| Identificación del Concepto de | e Ingresos/Egresos (Cargo/Abono) | de Tesorería     |
| Concepto:                      | 191 💌                            | Salidas o Abonos |
| Nombre:                        | Pago Comisión Vendedor Cheque    |                  |
| Nombre corto:                  | PagComVenCH                      |                  |
| Concepto Tipo:                 | 191 🔽 Pago Comisión Agente       |                  |
| Fechas y Comentarios           |                                  |                  |
| Fechas y Comentarios:          | 25/08/2015 0000001=Supervisor.   |                  |

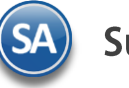

Capture la clave de **Concepto** (101 a 199), **Nombre** del concepto, **Nombre Corto**. En **Concepto Tipo** seleccione en ventana **191** Pago Comisión Agente. Guardar los cambios.

#### Paso 6 Configuración de Entrega de Comisiones por Venta Devengada

Dar clic en Ventas  $\rightarrow$  Comisiones  $\rightarrow$  Entrega de Comisiones por Venta Devengada

| En la | parte inferior | de la | pantalla loc | calice el botón ' | "Otras Opciones" | 19 A | y dar clic en el mismo, | presenta la sigu | uiente ventana: |
|-------|----------------|-------|--------------|-------------------|------------------|------|-------------------------|------------------|-----------------|
|       |                |       |              |                   |                  |      | ,                       |                  |                 |

| 🖞 Generar Comisiones de Vent         | as         |        |                       |
|--------------------------------------|------------|--------|-----------------------|
| Agrupar Por Comprobante              | e al Gener | rar Co | omisiones             |
| <u>1anejo de Cartera de Cuenta p</u> | or Pagar   | del Sa | ldo del Vendedor      |
| Tipo de Póliza:                      | D          | *      | Diario                |
| Cuenta                               | 2240       | ~      | Comisión a Vendedores |
| Concepto Comisión:                   | 190        | ~      | Comisión Vendedor     |

#### Generación de Comisiones.

- **Generar Comisiones por Ventas.** Después de mostrar en pantalla el reporte de Comisiones, se abrirá una nueva ventana en la cual se podrá generar las Comisiones, según el reporte. Nota. Si trata de generar por segunda vez las Comisiones estas ya no aparecerán.
- Agrupar por Comprobante al Generar Comisiones. El sistema agrupará las Comisiones por Comprobante (factura), no por renglón del Comprobante (factura).

Manejo de Cartera de Cuenta por Pagar del Saldo del Vendedor.

**Tipo de Póliza.** Seleccione tipo de Póliza a generar. **Cuenta.** Seleccione Cuenta de CxP para Comisiones.

Concepto Comisión. Seleccione Concepto de Abono de CxP de la Comisión.

Haga clic en "Aceptar" para guardar las indicaciones realizadas en pantalla.

Paso 7 Relacionar código de Usuario Vendedor al Cliente.

Dar clic en Cuentas por Cobrar → Clientes/Deudores. Ponga en pantalla el Cliente a relacionar con el Usuario Vendedor para que al momento de Emitir un Comprobante de Ventas al Cliente el sistema en automático asigne el Vendedor tomándolo de la configuración del cliente.

| Altas, Bajas, Cambios, Consulta y/o Impresión                                                                                                    |
|----------------------------------------------------------------------------------------------------|
| Identificación del Cliente/Deudor                                                                                                    |
| Empresa: 1 CEMOSTRACION ECO-HORU PROHIBIDO SU USO COMERCIAL, S.A. DE C.V. CREDITO Sucursal: 1 CEMOSTRACION ECO-HORU PROHIBIDO SU USO COMERCIAL, S.A. DE C.V. CREDITO |
| Rezón Social Nombre corto                                                                                                    |
| Empresa V SERVICIOS ADMINISTRATIVOS ECO-HORU, S.A. DE C.V.                                                                                                    |
| Generales Clasificación y Tipos Datos Cliente Diversos                                                                                                    |
| Copiar Cliente a Consignado                                                                                                    |
| Consignado: Conducto: 20 Y Paquetería Terrestre                                                                                                    |
| Moneda para facturar: 1 👻 Peso Mexicano Observaciones:                                                                                                    |
| Condiciones de Pago: 7 🖌 7 días Código en el sistema de nómina:                                                                                                    |
| Método de Pago: 90 V No Identificado Vendedor asignado: 2 MIRANDA ZAZUETA DAVID                                                                                      |
| Tipo de entrega: 1 💌 Inmediata Vendedor asignado 2:                                                                                                    |
| Cuenta: Trab. que proporciona los servicios: 2 🛛 🛩 MIRANDA ZAZUETA DAVID                                                                                             |
| Firmas Autorización Ver Firmas Addenda/Complemento:                                                                                                    |
| IVA Incluido: No imprimir observaciones de la Serie: 🔟                                                                                                    |
| Comportamiento del IVA en caso de RFC extranjero No calcular IVA en factura:                                                                                         |
| Cálculo IVA: Va en layout Holcim:                                                                                                    |
| Histórico de Presupuesto anual                                                                                                    |
| Año: Ventas en Miles: Distribución Mensual:                                                                                                    |
|                                                                                                    |
|                                                                                                    |

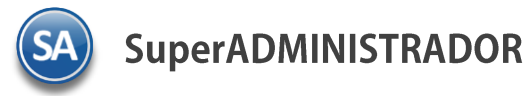

En la pestaña Datos Cliente localice el dato **Vendedor asignado** y seleccione en la ventana el Usuario Vendedor para el Cliente. Guarde los cambios realizados en pantalla.

Nota. puede omitir este paso, ya que al momento de Emitir un Comprobante de Venta puede elegir de manera manual el Vendedor del Cliente.

#### Paso 8. Emitir Comprobante de Ventas.

Dar clic en Ventas → Emitir Comprobante de Ventas. Proceda con la captura del comprobante de ventas.

| Emitir Comprobantes de VI                                                                                                   | ENTAS [Factura] 🛛 🗶      |                 |                             |                      |             |              |                     |                    |
|----------------------------------------------------------------------------------------------------|--------------------------|-----------------|-----------------------------|----------------------|-------------|--------------|---------------------|--------------------|
| as, Bajas, Cambios, Consulta y/                                                                                             | o Impresión              |                 |                             |                      |             |              |                     |                    |
| Comprobante                                                                                                    |                          |                 |                             |                      |             |              |                     |                    |
| Opciones 🍀 Relacionado                                                                                                    | ) al Comprobante o Clie  | ente 🚺 Compl    | ementos                     |                      |             |              |                     |                    |
| Empresa Sucursal Comproba                                                                                                   | nte Serie Fo             | olio<br>2521    | Sucursa                     | l Comp               | Serie       | Folio        | Fecha<br>0 12/12/20 | Hora               |
| Cliente: 1193<br>Consignado A:                                                                                              | SERVICIOS DEL NOR        | OESTE, S,A:     |                             | Copiar Con           | nprobantes  | Cance        | elado:              | 9                  |
| Orden de Compra y Fecha Ot                                                                                                  | ro 1 Otro 2              | Moneda T/Cam    | bio<br>0.00 Cuenta<br>Venta | a Venta At<br>s Mel❤ | tendio<br>V | Vendedo<br>2 | r Trabajado<br>v 29 | r<br>• 🧊           |
|                                                                                                    | T/A                      | Cambias pracia  | ?<br>Combine contidod       | Generar              | cargo extra | Comr         | vohante nendia      | nte                |
| Descripción                                                                                                    |                          | Cambiar precio  | U. Medida                   | Cantida              | d I         | Precio es    | Dearte              | Importe            |
| SuperADMINI                                                                                                    | STRADOR facturation 1 us | uario           | Serv                        | 1.0                  | 0 2         | 000.00       | 0                   | 2 000 00           |
| Supernomina                                                                                                    |                          | aano            | 2017                        | 0                    | 0           | 0            | 0                   | 0                  |
| Ver/Agregar al Comprobante                                                                                                  |                          | Entregar por nu | estra cuenta: [             |                      | Exportar    |              | Partidas: 1         | / Cantidad: 1      |
| Comentario global                                                                                                    | Marcal Results opposite  |                 |                             |                      |             |              | Subtotal:           | 2,000.00           |
| Formas de pago                                                                                                    | ver gratica de CEDI S    |                 |                             |                      |             |              | Total               | 2 320.00           |
| Entrega     Autorización     Comprobantes pendientes     Católogo de Otros Cargos     Datos de Viaje     Archivos dioitales |                          |                 |                             |                      |             | \$ Vis       | ta previa Precio    | E Vista previa PDF |
| Archivos digitales                                                                                                    | Q 📄 🥃 🖨                  |                 |                             |                      |             |              |                     |                    |

Localice el dato **Vendedor**, si relacionó el Usuario Vendedor con el Cliente entonces el sistema presentará en este campo el código del Usuario Vendedor, en caso contrario seleccione el código del Usuario Vendedor a asignar para esta venta al cliente.

Grabe el comprobante de venta.

Paso 9. Captura de Pagos a Facturas de Clientes.

Dar clic en Cuentas por Cobrar  $\rightarrow$  Pago y Captura de Movimientos  $\rightarrow$  Captura de Pagos a Comprobantes.

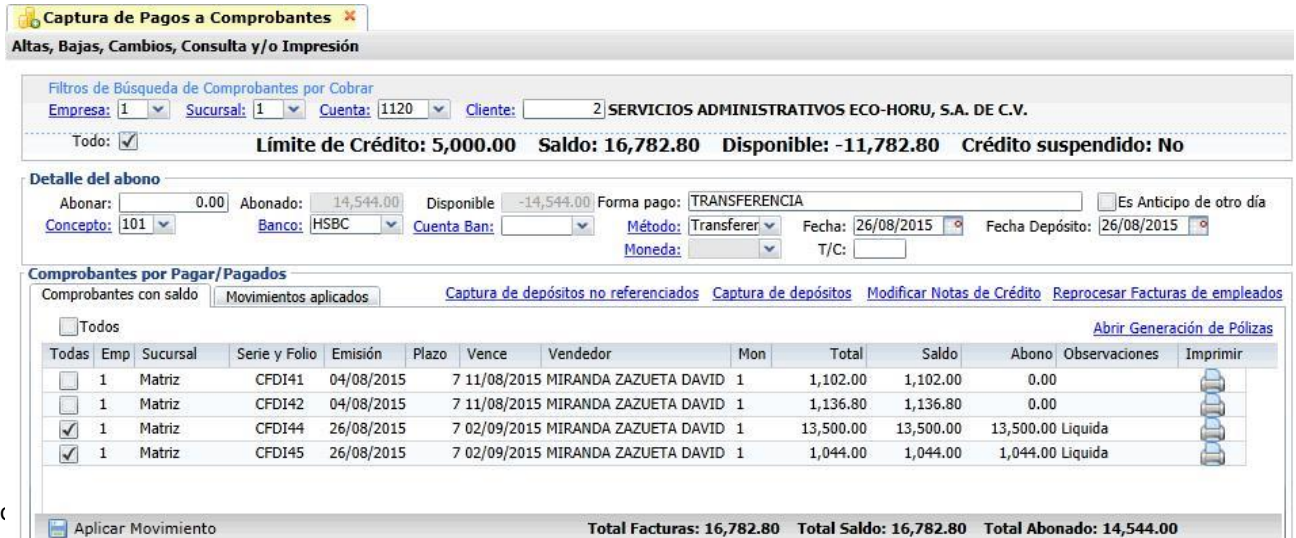

Sc

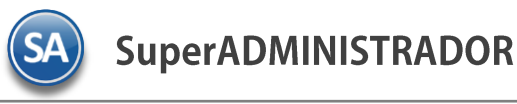

Capture el código del cliente, el detalle del pafo y las facturas que se van a liquidar/abonar. Aplique movimientos.

Paso 10. Generar Comisiones por Venta Devengada

Dar clic en Ventas  $\rightarrow$  Comisiones  $\rightarrow$  Entrega de Comisiones por Venta Devengada.

| misiones Ventas        |                                        |                                     |
|------------------------|----------------------------------------|-------------------------------------|
| inisiones venus        |                                        |                                     |
| opciones del reporte   |                                        |                                     |
| Nombre del reporte:    | COMISIONES VENTAS                      |                                     |
| Fecha                  | 26/08/2015                             | Predefinido:                        |
| i cella.               |                                        | Clic para nuevo Predefinido         |
| Contenido:             | A detalle                              | Mostrar importes en Moneda Nacional |
| Ordenado primero por:  | Vendedor - Tipo Artículo               |                                     |
| Después por:           | Empresa - Sucursal - Contado - Crédi 🗸 | Empresa Sucursal (Salto de Hoja)    |
| Después Por:           | Ninguno                                |                                     |
|                        |                                        |                                     |
| ilter de dates         |                                        |                                     |
| Empresa:               |                                        |                                     |
| Sucursal               |                                        |                                     |
| Tino de Comprobante:   |                                        |                                     |
| Serie:                 |                                        |                                     |
| Folio:                 |                                        |                                     |
| Estado SAT:            | Todos                                  |                                     |
| Cliente:               |                                        |                                     |
| Nivel Socio Económico: |                                        |                                     |
| Moneda:                |                                        |                                     |
| Vendedor:              |                                        |                                     |
| Trabajador:            |                                        |                                     |
| Categoría Artículo:    |                                        |                                     |
|                        |                                        |                                     |
| Tipo Artículo:         |                                        |                                     |

Capture las Opciones del Reporte: Nombre del Reporte, Rango de Fechas, Contenido y opciones de ordenamiento. A continuación capture los filtros o dejar en blanco para todos y dar clic en el botón Imprimir buicado en la parte superior derecha de la pantalla, y se muestra el siguiente

reporte en pantalla.

| 26/08/201                | 5 11:23:58 a.m.                      |            | DEMOSTR                                          | COL      | HORU PROHIBIDO SU USO COM<br>MISIONES VENTAS DEL 26 AGO 2 | MERCIAL, S.A. I | DE C.V.  |                      |            | Hoj  | a:    | 1 de   | 1     |                  |
|--------------------------|--------------------------------------|------------|--------------------------------------------------|----------|-----------------------------------------------------------|-----------------|----------|----------------------|------------|------|-------|--------|-------|------------------|
|                          |                                      |            |                                                  |          |                                                           |                 |          |                      |            |      |       |        |       |                  |
| Emp Suc                  | Nombre                               |            |                                                  |          |                                                           |                 |          |                      |            |      |       |        |       |                  |
| Fecha                    | Serie/Folio                          | Cliente    | Nombre                                           | Articulo | Descripción                                               | Cantidad        | Utilidad | Importe              | Fecha Pago | Días | %B    | %D     | %A    | Comisión         |
| 1 1                      | 2 MIRANDA ZAZ<br>1 Menudeo<br>Matriz | UETA DAV   | ЛD                                               |          |                                                           |                 |          |                      |            |      |       |        |       |                  |
| 26/08/2015<br>26/08/2015 | CFDI44<br>CFDI45                     | 2          | SERVICIOS ADMINISTRATIVOS                        | 4        | DISCO DURO LAP-TOP 500 GB                                 | 10.00           | 393.79   | 3,937.90             | 26/08/2015 | 0    | 10.00 | 100.00 | 10.00 | 393.79           |
| 20/00/2015               | Total Ventas Me                      | rcancias y | / Servicios                                      | 5        | MICRO 30 32 30                                            | 15.00           | 117.00   | 4,522.90             | 20/00/2015 | 0    | 10.00 | 100.00 | 10.00 | 452.29           |
|                          |                                      |            | Total Del Dia/Periodo<br>Total Acumulado Mensual |          |                                                           | 15.00<br>2.00   |          | 4,522.90<br>1,050.00 |            |      |       |        |       | 452.29<br>105.00 |
|                          |                                      |            | Total Acumulado Mensual (Actua                   | ŋ        |                                                           | 15.00           |          | 0.00                 |            |      |       |        |       | 0.00             |

En el reporte anterior se ve a detalle rl desglose de las Comisiones por Venta .

Al cerrar el reporte .PDF se muestra la siguiente pantalla para generar las comisiones por ventas en Cuentas por Pagar para aplicar el pago de las Comisiones al Usuario  $\leftrightarrow \Rightarrow$  Proveedor.

SA

SuperADMINISTRADOR

|   | -   |     | - I        |                   |             |                      | A 17 1              | a        | -      |
|---|-----|-----|------------|-------------------|-------------|----------------------|---------------------|----------|--------|
| 1 | Emp | Suc | Fecha      | Vendedor          | Serie/Folio | Cliente              | Articulo            | Comision | Pagar  |
| 1 | 1   | 1   | 26/08/2015 | MIRANDA ZAZUETA D | CFDI44      | SERVICIOS ADMINISTR. | Comprobante: CFDI44 | 393.79   | 350.00 |
| 1 | 1   | 1   | 26/08/2015 | MIRANDA ZAZUETA D | CFDI45      | SERVICIOS ADMINISTR. | Comprohante: CEDI45 | 58.50    | 58,50  |
|   |     |     |            |                   |             |                      |                     |          |        |
|   |     |     |            |                   |             |                      |                     |          |        |

Dar clic en la casilla al incio del renglón para activar los comprobantes que serán tomados para generar el pago de las comisiones. Si es requerido puede modificar el Importe a Pagar en la comisión por comprobante, en la columna Pagar. El importe capturado es el que se irá a Cuentas por Pagar para su pago de comisión, quedando pendiente la diferencia hasta la proxima generación de comisiones

Dar clic en el botón Generar Comisiones o dar clic en Cancelar para no proceder.

Paso 11. Reporte de Comisiones por Ventas Devengadas.

Dar clic en Ventas  $\rightarrow$  Comisiones  $\rightarrow$  Comisiones de Venta Generada.

| omisiones Ventas Generadas                |                             |              |                          |
|-------------------------------------------|-----------------------------|--------------|--------------------------|
| Opciones del reporte                      |                             |              |                          |
| Nombre del reporte:                       | COMISIONES VENTAS GENERADAS |              |                          |
| Fecha:                                    | 26/08/2015 e al 26/08/2015  | Predefinido: | ~                        |
|                                           | A datalla                   | d            | c para nuevo Predefinido |
| Contenido:                                | A detaile                   |              |                          |
| Ordenado primero por:                     | Empresa - Sucursal 🗸        | Empresa      | Sucursal (Salto de Hoja) |
| Filtro de datos<br>Empresa:               |                             |              |                          |
| Sucursal                                  |                             |              |                          |
|                                           |                             |              |                          |
| Serie:                                    |                             |              |                          |
| Serie:<br>Folio:                          |                             |              |                          |
| Serie:<br>Folio:<br>Cliente:              |                             |              |                          |
| Serie:<br>Folio:<br>Cliente:<br>Verdeder  |                             |              |                          |
| Serie:<br>Folio:<br>Cliente:<br>Vendedor: |                             |              |                          |

Capture los filtros requeridos para imprimir el reporte de Comisiones Generadas y dar clic en el botón Imprimir is ubicado en la parte superior derecha de la pantalla, el sistema presenta el siguiente reporte en pantalla.

| 26/08 | 8/201 | 5 11:56:40 a | a.m.          | DEMO    | STRACION ECO-HORU PROHIBIDO SU USO COMER           | CIAL, S.A. DE C. | V.       | Hoja:   | de 1   |
|-------|-------|--------------|---------------|---------|----------------------------------------------------|------------------|----------|---------|--------|
|       |       |              |               |         | COMISIONES VENTAS GENERADAS DEL 26 AG              | GO 2015          |          |         |        |
| Emp   | Suc   | Fecha        | Serie / Folio | Cliente | Nombre                                             | Generada         | Comisión | A Pagar | Pagado |
| 1     | 1     | Matriz       |               |         |                                                    |                  |          |         |        |
|       | 2     | MIRANDA Z    | AZUETA DAVI   | D       |                                                    |                  |          |         |        |
| 1     | 1     | 26/08/2015   | CFDI44        |         | 2 SERVICIOS ADMINISTRATIVOS ECO-HORU, S.A. DE C.V. | 26/08/2015       | 393.79   | 350.00  | 0.00   |
| 1     | 1     | 26/08/2015   | CFDI45        |         | 2 SERVICIOS ADMINISTRATIVOS ECO-HORU, S.A. DE C.V. | 26/08/2015       | 58.50    | 58.50   | 0.00   |
|       |       |              |               |         |                                                    | Total Vendedor:  | 452.29   | 408.50  | 0.00   |
|       |       |              |               |         |                                                    | Total Sucursal:  | 452.29   | 408.50  | 0.00   |
|       |       |              |               |         |                                                    | Total Empresa:   | 452.29   | 408.50  | 0.00   |
|       |       |              |               |         |                                                    | Total:           | 452.29   | 408.50  | 0.00   |

**Paso 12**. Pago de Comisión por Venta Dar clic en Ventas  $\rightarrow$  Comisiones  $\rightarrow$  Pago de Comisiones.

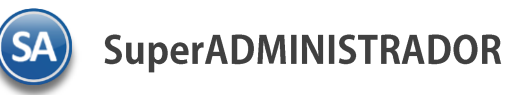

|        |                 |           |                  |           | Límit    | o do  | Cródito  |               | 400 50 Di   | noniblor    | 409 50         |            |                |                                                                                                    |
|--------|-----------------|-----------|------------------|-----------|----------|-------|----------|---------------|-------------|-------------|----------------|------------|----------------|----------------------------------------------------------------------------------------------------|
|        |                 |           |                  |           | LIIIIL   | eue   | creatio  | i 0.00 Saluo: | 400.JU DI   | poninie:    | 406.30         |            |                |                                                                                                    |
| Abonar | :               | 408.5     | Abonado:         | 408.50 Di | sponible | 3     | 0.00 C   | oncepto: 90 💌 | Forma pago: | RANSFERENC  | IA             |            | Fecha: 26/     | 08/2015                                                                                                    |
| Banco: | HSE             | IC 🗸      |                  | 10        | 10       |       |          | Moneda: 1     | T/C:        | Méte        | odo: Transfere | en 🕶       |                | - 323                                                                                                    |
|        |                 |           |                  |           |          |       |          |               |             | Cuenta Dest | tino:          |            | Reposició      | n Caja C                                                                                                    |
| omprob | oantes<br>Todos | con saldo | Movimientos apli | cados     |          |       |          |               |             |             |                | A          | brir Generació | ón de Po                                                                                                    |
| odas i | Emp             | Sucursal  | Serie y Folio    | FactProv  | Emisión  | Plazo | Vence    | Comprador     | Mon         | Total       | Saldo          | Abono Ob   | oservaciones   | Impr                                                                                                    |
|        |                 | Marketer  | CFDI44           | 44        | 26/08/15 | 0     | 26/08/15 |               |             | 350.00      | 350.00         | 350.00 Liq | juida          | P                                                                                                    |
| V 1    | 1               | Matriz    |                  |           |          |       |          |               |             |             |                |            |                | Contract of the local division of the local division of the local |

Seleccione la Cuenta de comisiones, ejem. 2240. Capture el código del Proveedor asignado al Usuario Vendedor o busqueda por nombre. Se muestran en pantlla en la ventana de Comprobante por Pagar/Pagados en la pestña de Comprobantes con Saldo los renglones de comisiones generadas para pago.

Capture en Detalle del Abono los datos relativos al pago / abono de las comisiones. Active los comprobantes a Pagar/Abonar y dar clic en Aplicar Movimiento para pagar las comisiones al vendedor.

Paso 13. Reporte de Comisiones Generadas

Dar clic en Ventas  $\rightarrow$  Comisiones  $\rightarrow$  Comisiones de Venta Generada.

Capture las opciones del Reporte y los filtros para imprimir el Reporte de Comisiones Generadas y dar clic en el botón Imprimir ubicado en la parte superior derecha de la pantalla. El sistema presenta el siguiente reporte en pantalla.

|                          | DEMOSTRACION ECO-HORU PROHIBIDO SU USO COMERCIAL, S.A. DE C.V. |       |
|--------------------------|----------------------------------------------------------------|-------|
| 26/08/2015 01:05:20 p.m. |                                                                | Hoja: |

| 26/08 | /201 | 5 01:05:20 | p. m.         |         |                                                    |                 |          | Hoja:   | 1 de 1 |
|-------|------|------------|---------------|---------|----------------------------------------------------|-----------------|----------|---------|--------|
|       |      |            |               |         | COMISIONES VENTAS GENERADAS DEL 26 AG              | O 2015          |          |         |        |
| Emp   | Suc  | Fecha      | Serie / Folio | Cliente | Nombre                                             | Generada        | Comisión | A Pagar | Pagado |
| 1     | 1    | Matriz     |               |         |                                                    |                 |          |         |        |
|       | 2    | MIRANDA Z  | ZAZUETA DAVI  | D       |                                                    |                 |          |         |        |
| 1     | 1    | 26/08/2015 | CFDI44        |         | 2 SERVICIOS ADMINISTRATIVOS ECO-HORU, S.A. DE C.V. | 26/08/2015      | 393.79   | 350.00  | 350.00 |
| 1     | 1    | 26/08/2015 | CFDI45        |         | 2 SERVICIOS ADMINISTRATIVOS ECO-HORU, S.A. DE C.V. | 26/08/2015      | 58.50    | 58.50   | 58.50  |
|       |      |            |               |         | ,                                                  | Total Vendedor: | 452.29   | 408.50  | 408.50 |
|       |      |            |               |         |                                                    | Total Sucursal: | 452.29   | 408.50  | 408.50 |
|       |      |            |               |         |                                                    | Total Empresa:  | 452.29   | 408.50  | 408.50 |
|       |      |            |               |         |                                                    |                 |          |         |        |

Total:

452.29

#### Paso 14. Estado de Cuenta del Vendedor

Entrar a Ventas → Comisiones → Estado de Cuenta del Vendedor. Seleccione Empresa, Sucursal, Cuenta de Comisión y código del Proveedor, para que muestre en la información de los movimientos en pantalla, como se muestra a continuación.

408.50

408.50

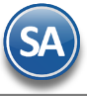

| Enero Feb<br>1ovto E | orero  |            |            |          |        |       |       |           |         |           | 😹 Exporta | ŗ   |
|----------------------|--------|------------|------------|----------|--------|-------|-------|-----------|---------|-----------|-----------|-----|
| lovto E              |        | Marzo Abi  | il Mayo    | Junio    | Julio  | Agost | Se    | eptiembre | Octubre | Noviembre | Diciembre |     |
|                      | misión | Concepto 3 | SerieFolio | FactProv | Afecta | V     | encto | Referenci | a       | Cargos    | Abonos    | PDF |
| 3 2                  | 250815 | Comisión V | CFDI43     | 43       |        | 25    | 50815 |           |         |           | 105.00    | A   |
| 3 2                  | 250815 | Pago de Cr | CFDI43     | 43       | CFDI4  | 43 25 | 50815 | TRANSFER  | RENCIA  | 105.00    |           |     |
| 2 2                  | 260815 | Comisión V | CFDI44     | 44       |        | 20    | 50815 |           |         |           | 350.00    | A   |
| 4 2                  | 260815 | Pago de Cr | CFDI44     | 44       | CFDI4  | 14 26 | 50815 | TRANSFER  | RENCIA  | 350.00    |           |     |
| 2 2                  | 260815 | Comisión V | CFDI45     | 45       |        | 20    | 50815 |           |         |           | 58.50     | A   |
| 4                    | 260815 | Pago de Co | CFDI45     | 45       | CFDI4  | 45 20 | 50815 | TRANSFE   | RENCIA  | 58.50     |           |     |
|                      |        |            |            |          |        |       |       |           |         |           |           |     |

Esta opción es de gran utilidad para ver los movimientos que haya tenido el Usuario Vendedor.

Paso 15. Pago de Comisiones por medio de Cheque o Transferencia

Entrar a Tesorería → Cheques → Emisión Comprobantes de Cheques o para pago por transferencia entrar a Tesorería → Transferencia → Realizar Transferencia.

| 😴 Emisión Comprobantes de Cheques 🐴                                                                                                    |                          |
|----------------------------------------------------------------------------------------------------|--------------------------|
| Altas, Bajas, Cambios, Consulta y/o Impresión ALTA:                                                                                                    | Registro NUEVO. Regis    |
| Empresa Sucursal Tipo Pago Chequera Folio Fecha P<br>1 V 1 V 1 V 6269 Todo: V 12/12/2018<br>Proveedor 2 MIRANDA ZAZUETA DAVID Cancelado: Pagos Program | lora<br>13:09:24<br>ados |
| Detalle de importes                                                                                                    |                          |
| Importe Cheque: 0.00 Seleccionado: 0.00 Disponible a seleccionar: 0.00 No. Póliza: (6269 Forma pac                                                     | 0:                       |
| Imprimir Varios Cheques         Pago de Gastos         Reposición Caja Chica         Datos para Diot         Ver Anticipos         Sucursales que      | Aplica                   |
| Comprobantes por Pagar                                                                                                    |                          |
| Comprobantes con saldo Captura Póliza                                                                                                    |                          |
| Todas Emp Suc Serie y Folio FactProv Emisión Plazo Vence Mon Total Saldo Abono Observaciones                                                           |                          |
|                                                                                                    |                          |
|                                                                                                    |                          |
| 🕞 Aplicar 🔇 Agregar 🕕 Info. Total Facturas: 0.00 Total Saldo: 0.00 Total Abonado: 0.00 🔑 Vista previa de l                                             | PDF                      |

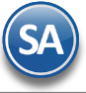

Seleccionar Empresa, Sucursal, Tipo Pago, Chequera, automáticamente se muestra el folio. Capture el código del Proveedor (Usuario Vendedor) al que se le quiere emitir el cheque o transferencia de pago de comisiones. Se muestran los Comprobantes con Saldo. En Detalle de Importes capturar el Importe del cheque o transferencia y demas datos relacionados. A continuación en la ventana de Comprobantes con Saldo activar la Casilla de las comisiones a pagar o Todas.

Dar clic en Aplicar.

El pago de las comisiones también se puede realizar desde Cuentas por Pagar – Captura de Pagos de CxP.

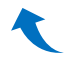

# 2. COMISIONES POR ENTREGAS

Paso 1. Configurar/Asignar Comisiones por Entregas

#### Entrar a Ventas → Comisiones → Configurar/Asignar Comisión

#### Seleccionar Empresa y Sucursal.

| Empresa       | de la Comisión<br>Sucursal<br>1 v |          |  |
|---------------|-----------------------------------|----------|--|
| Configurar/As | ignar Comisiones Por Entregas     |          |  |
| Artículo      | Descripción                       | Comisión |  |
| 01010024      | CEMENTO GRIS HOLCIM 50 KGS        | 3.00     |  |
| 01020025      | MORTERO 20 KGS                    | 1.00     |  |
| í .           |                                   | 0        |  |
|               |                                   |          |  |

Configurar para cada uno de los artículos que intervienen para el pago de comisiones el importe en pesos que se pagará por cada unidad entregada.

Artículo: capturar la clave del artículo o F2 para entrar a la ventana de búsqueda. Ejem. 01010024

**Descripción**: se muestra la descripción del artículo. Ejemplo: Cemento Gris Holcim 50 KG.

**Comisión**: capturar el importe en pesos por cada unidad entregada. Ejem. 3 se pagará 3 pesos al trabajador por cada saco de cemento entregado. Grabar el registro.

Paso 2. Configurar/Asignar Comisiones por Entregas

#### Entrar a Ventas → Comisiones → Destinos Foráneos.

Para pagar una comision según el destino por cada viaje que realice para la entrega de mercancía. Seleccionar la Empresa y Sucursal.

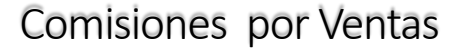

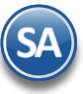

| 🔠 Destinos F      | oráneos ×          |                |                  |
|-------------------|--------------------|----------------|------------------|
| Altas, Bajas, Car | mbios, Cor ALTA: R | egistro NUEVO. | Registros: 0     |
| Captura de Cor    | nisión a Destinos  | Foráneos       |                  |
| Empresa: 1        | •                  | Sucursal: 1    | *                |
|                   | Destino            | 1              | Importe Comisión |
| Navojoa           |                    |                | 100.00           |
| Mochis            |                    |                | 150.00           |
| Culiacan          |                    |                | 200.00           |
|                   |                    |                |                  |
|                   |                    |                |                  |
|                   |                    |                |                  |
|                   |                    |                |                  |
|                   |                    |                |                  |
|                   |                    |                |                  |
|                   |                    |                |                  |

**Destino**: Capturar el nombre del destino. Ejem. Los Mochis. **Importe** Comisión: capturar el importe a pagar de comision por viaje. Ejem. 150.00 pesos por viaje. Grabar la captura.

Paso 3. Salida de Vehículos a entregas.

Dar clic en Ventas -> Control de Entregas -> Salida de Vehículos. Proceda con la captura de la salida del vehículo.

| dentificación de l                                                                   | a Salida                                                                                                    |                      |
|--------------------------------------------------------------------------------------|----------------------------------------------------------------------------------------------------|----------------------|
| Empresa: 1                                                                           | DEMOSTRACION ECO-HORU PROHIBIDO SU USO COMERCIA                                                                              | ESTADO               |
| Sucursal: 1                                                                          | ✓ Matriz                                                                                                    | TRÂNSITO             |
| Folio:                                                                               | 1                                                                                                    | FECHA Y HORA         |
| Vehículo: 1                                                                          | <ul> <li>Camion de Reparto 001</li> </ul>                                                                                    | 13/12/2018 9 16:44:0 |
| Chofer: 1                                                                            | 💌 Roberto Valenzuela                                                                                                    |                      |
| Ayudante: 1                                                                          | ✓ Roberto Valenzuela                                                                                                    |                      |
| Ayudante:                                                                            | *                                                                                                    |                      |
| Ayudante:                                                                            | *                                                                                                    |                      |
| Kilometraje: 12                                                                      | 500                                                                                                    |                      |
| Foránea: 🗸                                                                           | Destino: Mochis V Presupuesto:                                                                                               | 1500 Combustible: 60 |
|                                                                                      |                                                                                                    |                      |
| elación de Comp                                                                      | obantes a Entregar                                                                                                    |                      |
| <b>telación de Comp</b><br>Búsqueda por Có                                           | obantes a Entregar<br>Jigo de Barras                                                                                         |                      |
| telación de Comp<br>Búsqueda por Có<br>Lea el c                                      | obantes a Entregar<br>digo de Barras<br>idigo de barras impreso:                                                             |                      |
| <b>telación de Comp</b><br>Búsqueda por Có<br>Lea el c<br>Búsqueda por Se            | obantes a Entregar<br>digo de Barras<br>ídigo de barras impreso:                                                             |                      |
| telación de Comp<br>Búsqueda por Có<br>Lea el c<br>Búsqueda por Se<br><u>Empresa</u> | obantes a Entregar<br>digo de Barras<br>idigo de barras impreso:<br>ie/Folio<br><u>cursal</u> <u>Comprobante</u> Serie Folio |                      |

Capturar Empresa, Sucursal, Folio, Vehículo, Chofer, Ayudante. Activar la casilla Foránea si la entrega es foránea. Y a continuación seleccionar el Destino.

Indique los comprobantes de los cuales se les dará salida para entrega de la mercancía. Grabar la captura.

Paso 4. Entrega de Comisiones por Entrega

Entrar a Ventas  $\rightarrow$  Comisiones  $\rightarrow$  Entrega de Comisiones por Entregas. Para generar el reporte de las comisiones a pagar a los choferes y ayudantes en un rango de fechas.

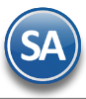

1

| Entropy de Comisiones Der En | troase ¥                     |                                               |
|------------------------------|------------------------------|-----------------------------------------------|
| Comisiones Ventas Entregas   | iregas a                     |                                               |
| comsiones ventas cincregas   |                              |                                               |
| Opciones del reporte         |                              |                                               |
| Nombre del reporte:          | COMISIONES VENTAS ENTREGADAS |                                               |
| Fecha:                       | 13/12/2018 al 13/12/2018     | Predefinido: V<br>Clic para nuevo Predefinido |
| Contenido:                   | A totales 🗸 🗸                |                                               |
| Ordenado primero por:        | Empresa - Sucursal           |                                               |
| Después por:                 | Chofer/Ayudante 🗸            | Empresa Sucursal (Salto de Hoja)              |
| Filtro de datos              |                              |                                               |
| Empresa:                     |                              |                                               |
| Sucursal:                    |                              |                                               |
| Tipo de Comprobante:         |                              |                                               |
| Serie:                       |                              |                                               |
| Folio:                       |                              |                                               |
| Estado SAT:                  | Todos 🗸                      |                                               |
| Cliente:                     |                              |                                               |
| Nivel Socio Económico:       |                              |                                               |
| Moneda:                      |                              |                                               |
| Chofer / Ayudante:           |                              |                                               |
| Categoría Artículo:          |                              |                                               |
| Tipo Artículo:               |                              |                                               |
| Artículo:                    |                              |                                               |
| Usuario Elabora:             |                              |                                               |

En las

Opciones del Reporte indicar: Rango de fechas, Nombre del reporte, Contenido y opciones de ordenamiento. Capturar los Filtros de Datos o dejar en blanco para todos.

Dar clic en el icono de Impresora.

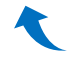

# 3. BONOS POR VENTAS

Paso 1. Configurar Bonos por Ventas o por Porcentaje de Ventas

#### **Configurar Bonos por Ventas**

Entrar Ventas  $\rightarrow$  Comisiones  $\rightarrow$  Configurar – Bonos por Ventas

En esta opción se definirán las Metas de Ventas Mensuales en un Año y el importe del Bono a pagar a los Vendedores según la meta de ventas que alcancen en el mes. Seleccionar la Empresa, Sucursal y el Año.

# Configuración de Bonos de un Mes

Se capturan los renglones de la Meta de Ventas de forma escalonada capturando en cada uno el importe del límite inferior y enseguida el bono correspondiente. Así en el ejemplo mostrado en la pantalla, el primer escalón es, si vende de \$ 50,000.00 a \$99,999.00 se le paga un bono de \$3,000.00, si vende de \$100,000.00 a 199,999.00 está en el segundo escalón y se le paga un bono de \$ 5,000.00. Así por ejemplo, un Vendedor cuyas ventas en el mes fueron de 55,000.00 se le paga un bono de \$3,000.00

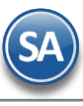

|               | Configurar/Bonos por ventas                                                                        |   |
|---------------|----------------------------------------------------------------------------------------------------|---|
|               | Altas, Bajas, Cambios, Consulta y/o Impresión                                                      |   |
|               | Identificación del Bono         Empresa:       1         Sucursal:       1         Año:       2015 |   |
|               | Pestaña para cada mes del año                                                                      |   |
|               | Configuración del Bono                                                                             | _ |
| Meta de Venta | Enero Febrero Marzo Abril Mayo Junio Julio Agosto Septiembre Octubre Noviembre Diciembre           |   |
| escalonada y  | Meta de Venta Bono                                                                                 | 1 |
| Bono a pagar  | 50,000.00 3,000.00 Copiar Otro mes:                                                                |   |
|               | 100,000.00 5,000.00                                                                                |   |
|               | 200,000.00 10,000.00 Copiar Metas de                                                               |   |
|               | Venta de un mes a<br>otro mes                                                                      |   |
|               |                                                                                                    |   |
|               |                                                                                                    |   |
|               |                                                                                                    |   |

#### Copiar Metas de Venta de un mes a otro

Si las Metas de Venta de un mes son iguales a las de un mes que ya tiene Metas, se tiene la opción para copiarlas:

- Seleccionar la pestaña del mes a poner Metas.
- Seleccionar el Mes que tiene las metas de venta en la Ventana del campo Copiar Otro Mes.
- Se envía un mensaje diciendo que se van a sustituir las metas de ese mes por el seleccionado en la ventana, por ejemplo, si la pestaña es del mes de Marzo y en la ventana se selecciona Febrero, se copian las metas de Febrero al mes de Marzo. Presionar el botón Aceptar para copiar.

## Configurar Bonos por porcentaje de Ventas

Entrar Ventas  $\rightarrow$  Comisiones  $\rightarrow$  Configurar – Bonos por Ventas

| dentificación del f<br>Empresa: 1<br>Sucursal: 1<br>Año: 201: | B V DEMOSTRACION E | ECO-HORU PROHII | BIDO SU USO COMERCI | Al                      |
|---------------------------------------------------------------|--------------------|-----------------|---------------------|-------------------------|
| Configuración del I                                           | Bono               |                 |                     |                         |
| Mes                                                           | Meta de Venta Poro | entaje Mín      | Bono                | Bono 100%               |
| 1 ENERO                                                       | 100,000.00         | 40.00           | 5,000.00            | 3,000.00                |
| 2 FEBRERO                                                     | 120,000.00         | 50.00           | 6,000.00            | 4,000.00                |
| 3 MARZO                                                       | 120,000.00         | 50.00           | 6,000.00            | 4,000.00                |
| 4 ABRIL                                                       | 120,000.00         | 50.00           | 6,000.00            | 4,000.00                |
| 5 MAYO                                                        | 130,000.00         | 55.00           | 6,500.00            | 4,200.00                |
| 5 JUNIO                                                       | 130,000.00         | 55.00           | 6,500.00            | 4,200.00                |
| 7 JULIO                                                       | 130,000.00         | 55.00           | 6,500.00            | 4,200.00                |
| 8 AGOSTO                                                      | 140,000.00         | 60.00           | 7,000.00            | 4,500.00                |
| 9 SEPTIEMBRE                                                  | 100,000.00         | 40.00           | 5,000.00            | 3,000.00                |
| 10 OCTUBRE                                                    | 120,000.00         | 50.00           | 6,000.00            | 4,000.00                |
| 11 NOVIEMBRE                                                  | 120,000.00         | 50.00           | 6,000.00            | 4,000.00                |
| 12 DICIEMBRE                                                  | 120,000.00         | 50.00           | 6,000.00            | 4,000.00                |
| Total:                                                        | 1,450,000.00       |                 | 72,500.00           | 47,100.00               |
|                                                               |                    |                 | Configura           | r Bono Anual (Opcional) |

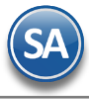

Capurar las metas de venta y porcentajes para cada mes del año.

Mes: Se muestra el mes.

Meta de Venta: capturar el importe mensual de la meta de venta.

Porcentaje Min: porcentaje mínimo de la meta de venta para iniciar el pago de comisiones.

# Configurar Bono Anual (Opcional)

En caso de que se pague un bono anual dar clic en la etiqueta y en la ventana que se abre proceder a capturar los datos solicitados, como se muestra.

| Bonos por Por         | X        |
|-----------------------|----------|
| Configuración del Bon | <b>D</b> |
| Meta de Venta:        | 70000.00 |
| Porcentaje Mínimo:    | 70.00    |
| Bono:                 | 25000.00 |
| Bono Extra:           | 5000.00  |
| Aceptar               | Cancelar |

Dar clic en Aceptar para guardar la captura y regresar a la pantalla de la opción. Dar clic en el icono de Guardar.

#### Paso 2. Entrega de Bonos por Ventas

Entrar a Ventas / Comisiones / Entrega de Bonos por Ventas

En la pantalla se muestran las opciones del reporte y filtros de datos. Seleccione el Mes y el Año para el pago de Bonos. Se tiene en el campo Estado de Liquidación que considere solo las facturas pagadas para el cálculo de los importes de ventas.

|                           | 🛞 Entrega de Bonos por Ventas | ×                                                           |
|---------------------------|-------------------------------|-------------------------------------------------------------|
|                           | BONOS POR VENTAS              |                                                             |
|                           | Opciones del reporte          |                                                             |
|                           | Nombre del reporte:           | BONOS POR VENTAS                                            |
|                           | Mes:                          | 06 JUNIO 🗸 Año: 2015 Predefinido: 🗸                         |
|                           | Contenido:                    | A totales Clic para nuevo Predefinido                       |
|                           | Ordenado primero por:         | Empresa - Sucursal 🛛 🖉 🔲 Empresa 💭 Sucursal (Salto de Hoja) |
|                           | . Liltre de dates             |                                                             |
|                           | Filtro de datos               |                                                             |
|                           | Sucursal:                     |                                                             |
|                           | Tipo de Comprobante:          |                                                             |
|                           | Serie:                        |                                                             |
| Para los bonos por        | Folio:                        |                                                             |
| venta solo entran los 🛛 💻 | Estado Liguidación:           | Solo Pagadas 👻                                              |
| Comprobantes              | Cliente:                      |                                                             |
| pagados                   | Vendedor:                     |                                                             |
|                           | Nivel Socio Económico:        |                                                             |
|                           | Moneda:                       |                                                             |
|                           | Categoría Artículo:           |                                                             |
|                           | Tipo Artículo:                |                                                             |
|                           | Artículo:                     |                                                             |
|                           | Usuario Elabora:              |                                                             |

Un ejemplo de este reporte se muestra a continuación.

| · /                       |                                          |                        |           | D ( $m$ = 40 |
|---------------------------|------------------------------------------|------------------------|-----------|--------------|
|                           |                                          | Total Sucursal:        | 82,000.00 | 3,000.00     |
| 3 VENDEDOR 2 .            |                                          |                        | 900.00    | 0.00         |
| 2 VENDEDOR 1 .            |                                          |                        | 71,750.00 | 3,000.00     |
| 1 Supervisor              |                                          |                        | 9,350.00  | 0.00         |
| 1 1 Matriz                |                                          |                        |           |              |
| 1 DEMOSTRACION ECO-HORU   | PROHIBIDO SU USO COMERCIAL, S.A. DE C.V. |                        |           |              |
| Fecha Serie/Folio Cliente | Nombre                                   |                        | Importe   | Bono         |
| Emp Suc Nombre            |                                          |                        |           |              |
|                           | BONOS POR VENTAS                         |                        |           |              |
| 19/06/2015 02:24:30 p.m.  | DEMOSTRACIÓN ECO-HORO PROHIBIDO SO 030   | COMERCIAL, S.A. DE C.V |           | Hoja: 1 de 1 |
|                           | DEMOSTRACION ECO. HORU PROHIBIDO SU USO  | COMERCIAL SA DE CA     | ,         |              |

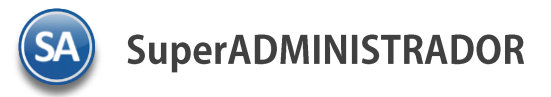

## 4. RELACIÓN COMPRA-VENTA

Relacionar las compras que pertenezcan a la venta para obtener la Utilidad.

Entrar a Ventas  $\rightarrow$  Comisiones  $\rightarrow$  Relacion de Compras con Ventas

| ntificación de la Comisión                                                                          |                                                                  |                                              |                           |                |           |                  |             |
|----------------------------------------------------------------------------------------------------|------------------------------------------------------------------|----------------------------------------------|---------------------------|----------------|-----------|------------------|-------------|
| Sucursal: 1 V SERVIC<br>Sucursal: 1 V Matriz<br>Comisión: 1 V Comisio<br>Nombre: Comision de ventar | IOS ADMINISTRATIV<br>n de ventas a Humbe<br>s a Humberto Gonzale | DS ECO-HORU, S.A. DE (<br>rto Gonzalez<br>22 | C.V.<br>Fecha: 12/12/2018 | Al: 14/12/2018 |           |                  |             |
| figuración de la Comisión —                                                                         |                                                                  |                                              |                           |                |           | Agregar Relación | Compra / Ve |
| Cliente                                                                                             | Factura(s)                                                       | SubTotal                                     | Proveedor                 | Compra(s)      | SubTotal  | Utilidad         | Estado      |
| Z BUELNA RAMON                                                                                      | C2523                                                            | 25,000.00 GA                                 | RCIA TRUJILLO FERNANDO    | EC7            | 20,000.00 | 5,000.00 Can     | celada      |
|                                                                                                    |                                                                  |                                              |                           |                |           |                  |             |
| ) <u>Obtener Comisiones</u>                                                                         |                                                                  | 25,000.00                                    |                           |                | 20,000.00 | 5,000.00         |             |
| iprobantes de Venta Pendie                                                                          | ntes                                                             |                                              |                           |                |           |                  |             |

# Identificación de la Comisión:

Seleccionar Empresa, Sucursal, capturar Clave y Nombre de la comisión.

## Agregar Relación Compra / Venta

Al dar clic en esta etiqueta se abre una ventana para capturar los comprobantes de ingreso y los respectivos comprobantes de compras que están relacionados y así determinar cual fue la utilidad.

| Comprobantes                                    |                            |                                 |                                       |                                            |                                |                                                                                           |
|-------------------------------------------------|----------------------------|---------------------------------|---------------------------------------|--------------------------------------------|--------------------------------|-------------------------------------------------------------------------------------------|
| Comprobantes de<br>Serie: C<br>C2523 RUIZ BUELT | Ingresos Serie y<br>Folio: | Folio de v<br>Buscar<br>Botón B | entas<br>Suscar                       | Comprobantes<br>Serie: ec<br>EC7 GARCIA TR | de Costos Serie                | e y Folio de compras<br>Buscar<br>Botón Buscar                                            |
| 100.00 1234<br>50.00 1235                       | Arbculo                    | 200.00<br>100.00                | 20,000.00<br>5,000.00                 | Cant.<br>100.00 1234<br>50.00 1235         | Articulo                       | Costo         importe           160.00         16,000.00           80.00         4,000.00 |
| Detalle                                         | Agregar                    | Botón                           | 25,000.00<br>Agregar                  |                                            | Agrega                         | 32,000.00<br>r Botón Agregar                                                              |
| Comprobante                                     | Artículo<br>Deta<br>relac  | lle de Com<br>ionados:          | Cant. Pre<br>probante:<br>Precio, Co: | s Venta-Com<br>sto, Utilidad               | Cant. Costo<br>pra agregados y | SubTotal Utilidad                                                                         |
|                                                 |                            |                                 | 0.00                                  | 0.0                                        | 00.00                          | 0.00 0.00                                                                                 |
|                                                 |                            |                                 |                                       | E                                          | Botón Aceptar                  | Aceptar Cancelar                                                                          |

Al dar clic en el botón **Agregar**, automáticamente se adicionan tantos renglones como artículos tenga el comprobante de ingresos o compra a la ventana Detalle y se borra el contenido de la ventana de ingreso y/ compra, como se observa en la pantalla siguiente.

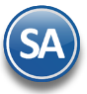

| Comprobantes de<br>Serie: C | e Ingresos<br>Folio: | Busca  | ar      |        | Comp<br>Ser | robantes d<br>ie: ec | e Costos | olio:   | Bu        | scar       |
|-----------------------------|----------------------|--------|---------|--------|-------------|----------------------|----------|---------|-----------|------------|
| Cant.                       | Artículo             | Precio | importe |        | Cant.       |                      | Artícul  | 0       | Costo     | importe    |
| ).et-lle                    | Agregar              |        | 0.      | 00     |             |                      |          | Agregar |           | 0.0        |
| Comprobante                 | Artículo             |        | Cant.   | Precio |             | SubTotal             | Cant.    | Costo   | SubTotal  | Utilidad   |
| C2523                       | 1234 CEMENTO GRIS    |        | 100.00  | 20     | 00.00       | 20,000.00            | 1        |         |           | 20,000.00  |
| C2523                       | 1235 MORTERO DE 25   |        | 50.00   | 10     | 00.00       | 5,000.00             | 1        |         |           | 5,000.00   |
| EC7                         | 1234 CEMENTO GRIS    |        |         |        |             |                      | 100.00   | 160.00  | 16,000.00 | -16,000.00 |
| EC7                         | 1235 MORTERO DE 25   |        |         |        |             |                      | 50.00    | 80.00   | 4,000.00  | -4,000.00  |
|                             |                      |        |         |        |             |                      |          |         |           |            |

Dar clic en **Aceptar** para regresar a la pantalla de Relación.

Dar clic en Grabar para guardar la captura.

Dar clic en esta etiqueta para generar las comisiones correspondientes.

# 5. COMISIONES POR LÍNEA

Paso 1 Configurar las Líneas de Comisiones

Entrar a Ventas  $\rightarrow$  Comisiones  $\rightarrow$  Líneas de Comisiones.

| Jscar:                   | 🔾 Registros: 3 | 01 SuperADMINISTRADOR |
|--------------------------|----------------|-----------------------|
| 🖌 🚊 Líneas de Comisiones |                | Tipo: 1 🔽 Total       |
| O1 SuperADMINISTRADOR    |                | Ventas                |
| 💷 01 01 Licencias        |                | ✓ Aplica para Ventas  |
| 💷 01 02 Soporte          |                | Porcentaje: 0.000000  |
|                          |                | Trabajos              |
|                          |                | Aplica para Trabajo   |
|                          |                | Porcentaje: 0.000000  |
|                          |                |                       |
|                          |                |                       |
|                          |                |                       |
|                          |                |                       |
|                          |                |                       |

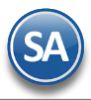

## Alta, Buscar

OPara dar de alta una Línea dar clic derecho sobre la etiqueta Líneas de Comisiones y se abre la siguiente ventana

| 4 🪊 Líneas de | Alta de Linea Comisión Mayor         |
|---------------|--------------------------------------|
| 4 📰 01 Supe 🔾 | Buscar Linea Comisión                |
| 🔲 01 01 🗙     | Eliminar Catálogo de Lineas Comisión |
| 01 02 Son     | orte                                 |

Al dar clic en Alta de Línea se abre la ventana para capturar la Clave y Nombre de la Comisión y dar clic en Botón Aceptar.

| la de Línea de Comisión                                                           | ×                |
|-----------------------------------------------------------------------------------|------------------|
| Alta de Línea de Comisión<br>Líneas de Comisiones<br>Clave: 2 Nombre: SuperNOMINA |                  |
|                                                                                   | Aceptar Cancelar |

Se muestra la línea recien creada en la estructura de las Líneas existentes y en el lado derecho se abre la ventana para proceder a capturar las indicaciones del porcentaje de comisiones a pagar.

| 02 SuperNOMINA<br>Tipo: 1 | Total         |
|---------------------------|---------------|
| Ventas                    |               |
| Porcentaje: 10            | para ventas   |
| Trabajos                  |               |
| Porcentaje:               | para Trabajos |

**Tipo**: 1 Total, 2 Parcial. Se usa parcial cuando el pago va a ser en parcialidades.

Ventas: Activar esta casilla cuando la comisión se va indicar un porcentaje sobre la venta.

Porcentaje: capturar el porcentaje que aplica sobre el importe de la venta.

Trabajos: Activar esta casilla cuando la comisión es un porcentaje sobre el pago de trabajos que se relizarán al cliente.

Porcentaje: capturar el porcentaje que se aplicara a los importes pagados por el cliente.

Dar clic en el botón Guardar para grabar la captura.

#### Alta de Sublínea de Comisión

Posicionarse en la etiqueta del nombre de la Línea y dar clic derecho, y en la ventana que se muestra dar clic en Alta de Sublinea Comisión.

| Buscar:       | 🔍 Registros: 4                                                                                                    |
|---------------|----------------------------------------------------------------------------------------------------|
| 🔺 🚊 Líneas de | Comisiones                                                                                                    |
| > 📰 01 Sur    | <ul> <li>Alta de SubLinea Comisión</li> <li>Cambio de Nombre de Linea Comisión</li> <li>Buscar Linea Comisión</li> <li>Eliminar Linea Comisión y SubLineas</li> </ul> |

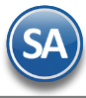

De manera similar a lo explicado para las Líneas se procede a capturar las sublíneas. Capturar **Clave de la Sublínea** y **Nombre**. Dar clic en Aceptar.

| Alta de Línea de Comisión                                                 | ×                |
|---------------------------------------------------------------------------|------------------|
| Alta de Línea de Comisión<br>02 SuperNOMINA<br>Clave: 1 Nombre: Licencias |                  |
|                                                                           | Aceptar Cancelar |

Y se abre la ventan para la captura de las comisiones.

| 02 01 Licencias —<br>Tipo: | 1 V Total              |
|----------------------------|------------------------|
| Ventas                     |                        |
|                            | Aplica para Ventas     |
| Porcentaje:                | 0.000000               |
| Trabajos                   |                        |
|                            | 📃 Aplica para Trabajos |
| Porcentaie                 | 0.000000               |

**Tipo:** capture 1 Total, 2 Parcial. Cuando se indica 2 Parcial entonces se muestra el campo Esquema Parcial. Esquema Parcial: seleccionar el esquema.

Para dar de alta un esquema parcial dar clic en esta etiqueta para configurar el esquema con el número de meses para prorreatear el pago del mes que aplique.

| · <b>Identificación</b><br>Cla<br>Noml | del Esquema<br>ve: 1 v<br>pre: Soporte Parcia | 1           |      |
|----------------------------------------|-----------------------------------------------|-------------|------|
| Detalle del Esq                        | uema                                          |             |      |
| Enero:                                 | 12.00                                         | Julio:      | 6.00 |
| Febrero:                               | 11.00                                         | Agosto:     | 5.00 |
| Marzo:                                 | 10.00                                         | Septiembre: | 4.00 |
| Abril:                                 | 9.00                                          | Octubre:    | 3.00 |
| Mayo:                                  | 8.00                                          | Noviembre:  | 2.00 |
| Junio:                                 | 7.00                                          | Diciembre:  | 1.00 |
|                                        |                                               |             |      |

Capturar la Clave y Nombre del esquema y **el Detalle del Esquema** con el número de meses a prorreatear la comisión, por ejemplo, si se pagó en enero se va a dividir entre 12, si se pagó en febrero se va a dividir entre 11. Al terminar dar clic en el botón **Grabar**. Se muestra el Esquema Parcial que aplica a la Línea-SubLínea.

| 🔜 Líneas Comisiones 🔀                                               |                                                                                                    |
|---------------------------------------------------------------------|----------------------------------------------------------------------------------------------------|
| Altas, Bajas, Cambios, Consulta y/o Impresión                       |                                                                                                    |
| Estructura Linea Comisión<br>Ir a pantalla de Estructura de Cuentas |                                                                                                    |
| Buscar: Q Registros: 1                                              | 01 02 Soporte<br>Tipo: 2 Parcial<br>Esquema Parcial: 1 Soporte Parcial<br>Ventas<br>Porcentaje:<br>Trabajos<br>Porcentaje:<br>Aplica para Trabajos<br>Porcentaje: |

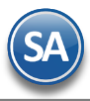

# Ventas

**Ventas**: Activar esta casilla cuando la comisión se va indicar como un porcentaje sobre la venta. **Porcentaje**: capturar el porcentaje que aplica sobre el importe de la venta.

#### Trabajos

**Trabajos**: Activar esta casilla cuando la comisión es un porcentaje sobre el pago de trabajos que se relizarán al cliente. **Porcentaje**: capturar el porcentaje que se aplicara a los importes pagados por el cliente.

Paso 2. Capturar Comisiones en los Comprobantes de Venta

Entrar a Ventas → Emitir Comprobante de Ventas

| Opciones                                                                                                    | Relacionado                                                                                        | al Comprobante o                                                    |                 | Complementos           |            | 100500      |           | *****     | pott                                                |                                                          |                           |
|----------------------------------------------------------------------------------------------------|----------------------------------------------------------------------------------------------------|---------------------------------------------------------------------|-----------------|------------------------|------------|-------------|-----------|-----------|-----------------------------------------------------|----------------------------------------------------------|---------------------------|
|                                                                                                    |                                                                                                    |                                                                     |                 |                        | 1          | MPRESO      |           | SORT      | 00**                                                |                                                          |                           |
| Empresa Suc                                                                                                    | ursal <u>Comproban</u>                                                                             | te Serie                                                            | Folio           |                        | Sucursal   | Comp        | Serie     | Folio     | Fech                                                | na Hora                                                  |                           |
| 1 🖌 1                                                                                                    | ✓ 33 ✓                                                                                             | C 🗸                                                                 | 2520            | ]                      | *          | <b>v</b>    | ~         | -         | 03/1                                                | 12/2018 🤷 10:45                                          | 5:34                      |
| 2                                                                                                    | Cliente: 92                                                                                        | RUIZ BUELNA RA                                                      | MON             |                        |            |             |           | c         | ancelado:                                           | •                                                        |                           |
| Consi                                                                                                    | ignado A:                                                                                          |                                                                     |                 |                        |            | Copiar Con  | probant   | 25        |                                                     |                                                          |                           |
| des de Conse                                                                                                    |                                                                                                    |                                                                     | Characte        | T/C                    | Country    |             |           |           |                                                     | ta da a                                                  |                           |
| raen ae Compr                                                                                                    | a y Fecha Oth                                                                                      | 01 0002                                                             | Moneda          | T/Cambio               | Veetee     | Venta At    | endio     | vend      | edor Iraba                                          | jador                                                    |                           |
| I                                                                                                    |                                                                                                    |                                                                     |                 | 0.0000                 | ventas     | me 🗸        |           | 1         | 29                                                  | *                                                        |                           |
|                                                                                                    |                                                                                                    |                                                                     | Car             | ntidades               |            |             |           | Ver p     | endiente por en                                     | htregar                                                  |                           |
|                                                                                                    |                                                                                                    |                                                                     | 🖌 Cambiar pr    | recio 📃 Cambiar        | r cantidad | \rm Generar | cargo ext | tra [ 🔤 C | omprobante pe                                       | ndiente                                                  |                           |
| tículo                                                                                                    | Descripción                                                                                        |                                                                     |                 | U. Med                 | dida       | Cantida     | d         | Precio    | % Descto.                                           | Importe                                                  | 2                         |
|                                                                                                    |                                                                                                    |                                                                     |                 |                        |            |             |           |           |                                                     |                                                          |                           |
|                                                                                                    | SuperADMINIS                                                                                       | TRADOR                                                              |                 | Serv                   |            | 1.0         | 00 4      | 40,000.00 | 0.0000                                              | 40,000.0                                                 | 0                         |
|                                                                                                    | SuperADMINIS                                                                                       | TRADOR                                                              |                 | Serv                   |            | 1.0         | 00 4      | 40,000.00 | 0.0000                                              | 40,000.0                                                 | 0                         |
| Ver/Agregar al                                                                                                    | SuperADMINIS<br>Comprobante                                                                        | TRADOR                                                              | Entregar        | Serv<br>por nuestra cu | ienta:     | 1.0         | Expor     | 40,000.00 | 0.0000                                              | 40,000.0<br>s: 1 / Cantidad: 1                           | L                         |
| Ver/Agregar al                                                                                                    | SuperADMINIS<br>Comprobante                                                                        | TRADOR                                                              | Entregar (      | Serv<br>por nuestra cu | ienta: 🗌   | 1.0         | Expor     | 40,000.00 | 0.0000<br>Partida:<br>Subtotal:                     | 40,000.0<br>s: 1 / Cantidad: 1<br>40.00                  | 0<br>L<br>D <b>O.0</b>    |
| Ver/Agregar al                                                                                                    | SuperADMINIS<br>Comprobante                                                                        | TRADOR                                                              | Entregar j      | Serv<br>por nuestra cu | ienta: 🗌   | 1.0         | Expor     | 10,000.00 | Partida:<br>Subtotal:<br>IVA:                       | 40,000.0<br>s: 1 / Cantidad: :<br>40.0<br>6.4            | L<br>DO.0<br>DO.0         |
| Ver/Agregar al<br>Comentario o<br>Totales<br>Formas de pi                                                                                            | SuperADMINIS<br>Comprobante<br>global                                                              | TRADOR<br>Ver gráfica de CFDI'<br>CFDI Timbrados                    | Entregar j      | Serv<br>por nuestra cu | ienta: 🗌   | 1.0         | 00 4      | 40,000.00 | ) 0.0000<br>Partida:<br>Subtotal:<br>IVA:<br>Total: | 40,000.0<br>s: 1 / Cantidad: :<br>40.00<br>6.41<br>46.41 | L<br>DO.0<br>DO.0         |
| Ver/Agregar al<br>Comentario o<br>Totales<br>Formas de pi<br>Entrega                                                                                 | SuperADMINIS<br>Comprobante<br>global                                                              | TRADOR<br>Ver gráfica de CFDI's<br><u>CFDI Timbrados</u>            | Entregar p      | Serv<br>por nuestra cu | ienta: 🗌   | 1.0         | 00 4      | tar       | Partida:<br>Subtotal:<br>IVA:<br>Total:             | 40,000.0<br>s: 1 / Cantidad: :<br>40.0<br>6.4<br>46.4    | L<br>DO.0<br>DO.0<br>DO.0 |
| Ver/Agregar al<br>Comentario c<br>Totales<br>Formas de pr<br>Entrega<br>Autorización                                                                 | SuperADMINIS<br>Comprobante<br>global<br>ago                                                       | TRADOR<br>Ver gráfica de CFDI <sup>4</sup><br><u>CFDI Timbrados</u> | Entregar p      | Serv                   | ienta:     | 1.0         | Expor     | tar       | ) 0.0000<br>Partida:<br>Subtotal:<br>IVA:<br>Total: | 40,000.0<br>s: 1 / Cantidad: :<br>40.0<br>6.4<br>46.4    | DO.0<br>DO.0<br>DO.0      |
| Ver/Agregar al<br>Comentario g<br>Totales<br>Formas de pi<br>Entrega<br>Autorización<br>Comprobantes<br>Cotóleco de                                  | SuperADMINIS Comprobante global ago ess pendientes Otros Coross                                    | TRADOR<br>Ver gráfica de CFDI <sup>4</sup><br>CFDI Timbrados        | Entregar (      | Serv                   | ienta:     | 1.0         | Expor     | tar       | ) 0.0000<br>Partida:<br>Subtotal:<br>IVA:<br>Total: | 40,000.0<br>s: 1 / Cantidad: 1<br>40.00<br>6.44<br>46.44 | L<br>DO.O<br>DO.O<br>DO.O |
| Ver/Agregar al<br>Comentario o<br>Totales<br>Formas de pi<br>Entrega<br>Autorización<br>Comprobante<br>Catálogo de Via                               | SuperADMINIS<br>Comprobante<br>global<br>ago<br>es pendientes<br>Otros Cargos<br>je                | TRADOR<br>Ver gráfica de CFDI'<br>CFDI Timbrados                    | Entregar (      | Serv                   | ienta:     | 1.0         | Expor     | tar       | ) 0.0000<br>Partida:<br>Subtotal:<br>IVA:<br>Total: | 40,000.0<br>s: 1 / Cantidad: 1<br>40.00<br>6.44<br>46.44 | L<br>DO.O<br>DO.O<br>DO.O |
| Ver/Agregar al<br>Comentario c<br>Totales<br>Formas de pi<br>Entrega<br>Autorización<br>Comprobante<br>Datos de Via<br>Datos de Via<br>Archivos diai | SuperADMINIS<br>Comprobante<br>global<br>ago<br>es pendientes<br>Otros Cargos<br>je<br>tales       | TRADOR<br>Ver gráfica de CFDI'<br>CFDI Timbrados                    | Entregar (      | Serv                   | ienta:     | 1.0         | Expor     | tar       | Partida:<br>Subtotal:<br>IVA:<br>Total:             | 40,000.0<br>s: 1 / Cantidad: 1<br>40.00<br>6.44<br>46.44 | L<br>DO.O<br>DO.O         |
| Ver/Agregar al<br>Comentario c<br>Totales<br>Entrega<br>Autorización<br>Catálogo de (<br>Datos de Via<br>Archivos digi<br>Firma Recibio              | SuperADMINIS<br>Comprobante<br>global<br>ago<br>es pendientes<br>Otros Cargos<br>je<br>tales<br>do | TRADOR<br>Ver gráfica de CFDI'<br>CFDI Timbrados                    | Entregar (<br>5 | Serv<br>por nuestra cu | enta:      | ínea        | Expor     | +0,000.00 | Partida:<br>Subtotal:<br>IVA:<br>Total:             | 40,000.0<br>s: 1 / Cantidad: 1<br>40.00<br>6.41<br>46.41 | L<br>DO.O<br>DO.O<br>DO.O |

Al dar clic en el la etiqueta Comisiones por Línea se abre la siguiente ventana para capturar los vendedores o trabajadores que participan de la comisión según los porcentajes configurados.

| Comisiones por Línea |               |            |            |          |            |            |          |              |                   |
|----------------------|---------------|------------|------------|----------|------------|------------|----------|--------------|-------------------|
|                      | Ventas Netas: | 129,310.35 |            | Ventas   |            |            | Trabajos |              |                   |
| Línea                | %             | Importe    | % Comisión | Importe  | Vendedores | % Comisión | Importe  | Trabajadores | Fecha Vencimiento |
| 02 01                | 90.00         | 116,379.32 | 5.00       | 5,818.97 | 8          | 0.00       | 0.00     | <u>a</u>     |                   |
| 02 03                | 9.00          | 11,637.93  | 5.00       | 581.90   | 8          | 15.00      | 1,745.69 | 2            | 31/12/2018        |
| 06 04                | 1.00          | 1,293.10   | 5.00       | 64.66    |            | 0.00       | 0.00     | 8            |                   |
|                      |               |            |            |          |            |            |          |              |                   |
|                      | 100.00        | 129,310.35 |            | 6,465.53 |            |            | 1,745.69 |              |                   |
|                      |               |            |            |          |            |            |          |              |                   |
|                      |               |            |            |          |            |            |          | Aceptar      | Cancelar          |

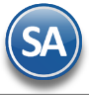

### Línea-Sublínea: seleccionar la línea y la sublínea.

**Porcentaje a aplicar**: se muestra el 100% o capturar el deseado. Ejem. 100. Si la comisión se va a dividir entre varias Líneas-Sublíneas aquí se pone el porcentaje que le corresponde. Ejem. 90%. Todos los renglones de comisión deben sumarizar el 100%.

**Importe**: se muestra el importe total sobre el que se calculara la comisión resultante de importe del comprobante por el Porcentaje a aplicar (campo anterior). Así si el importe de la venta fue de 40,000 pesos antes de IVA y el porcentaje indicado fue del 100, entonces aquí se pone 40,000. En caso de que el porcentaje es 60, el importe resultante es 24,000 pesos.

#### Ventas

% Comisión: en caso de que en la Línea-Sublínea se haya activado que Aplica para Ventas, aquí se muestra el % de comision configurado. Ejem: 15.

**Importe:** aquí es el importe que se pagara de la comisión por ventas resultante de calcular al Importe total del comprobante por el porcentaje de comisión. Por ejemplo: el 9% de 129310.15 = 11,637.93 pesos. Avanzar con Enter hasta que el cursor se muestre en el siguiente renglón. En ese momento se muestra el icono del Vendedor.

#### Trabajos

**% Comisión:** si en la Línea-Sublínea se activó que Aplica para Trabajos, aquí se muestra el % de comision configurado. Ejem. 15. **Importe:** aquí es el importe que se pagara de la comisión por ventas resultante de calcular al Importe anterior el porcentaje de trabajos. Por ejemplo: el 15% de 11,637.93 = 1,745.69 pesos.

Avanzar con enter hasta pasar al siguiente renglón. En ese momento se muestra los iconos de Vendedor y Trabajador para proceder a asignarlos para el pago de las comisiones y en que porcentaje participan de las mismas.

#### Asignación de Vendedores / Trabajadores para recibirán la comisión

**Vendedor:** dar clic en el icono de vendedor para proceder a asignar la comisión a uno o más vendedores. Se abre una ventana para su captura.

| omisión pa | ra Vendedores     |                               |
|------------|-------------------|-------------------------------|
| Comisión V | endedores 6,000.0 | 0                             |
| %          | Importe           | Usuario                       |
| 50.00      | 2,909.48          | VILLASEÑOR MARTINEZ MARIA DEL |
| 50.00      | 2,909.48          | RODRIGUEZ CIENFUEGOS GUADALU  |
|            |                   |                               |
|            |                   |                               |
|            |                   |                               |
|            |                   |                               |
|            |                   |                               |
|            |                   |                               |
|            | (                 | Aceptar Cancelar              |

**% Porcentaje**: Capturar el porcentaje que le corresponderá al vendedor del Importe total de la comisión. **Importe**: Es el importe de la comisión que corresponde al vendedor del importe total de la comision a pagar. **Usuario**: seleccionar el vendedor Dar clic en el botón **Aceptar**.

**Trabajador:** dar clic en el icono de trabajador para proceder a asignar la comisión a uno o más trabajadores. Se abre una ventana para su captura de manera similar a lo explicado antes.

**% Porcentaje**: Capturar el porcentaje que le corresponderá al trabajador del Importe total de la comisión. **Importe**: Es el importe de la comisión que corresponde al trabajador. **Usuario**: seleccionar al trabajador.

Dar clic en el botón **Aceptar** y regresar a la pantalla de comisiones por línea. Dar clic en Aceptar para regresar a la pantalla de Emitir Comprobante de Ventas.

#### Paso 3. Saldo Acumulado Comisión parcial

Para capturar o almacenar los saldos anteriores por parcialidades que se le pagarán hasta la fecha de vencimiento.

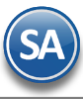

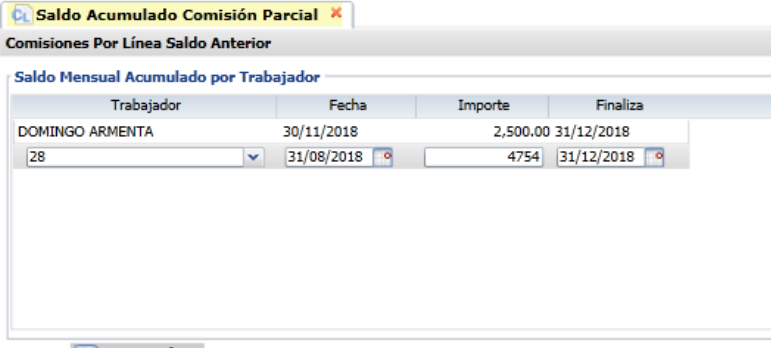

🔚 Guardar

**Trabajador:** seleccionar el trabajador. **Fecha inicial**: capturar la fecha de inicio. **Importe**: capturar el importe a pagar. **Finaliza**: capturar la fecha de terminación.

Dar clic en el botón **Guardar**.

Paso 4. Obtener las Comisiones por Línea

Entrar a Ventas  $\rightarrow$  Comisiones  $\rightarrow$  Comisiones por Línea.

| omisiones Por Línea               |                                       | 🚔 🛔                                         |
|-----------------------------------|---------------------------------------|---------------------------------------------|
| )pciones del reporte              |                                       |                                             |
| Nombre del reporte:               | COMISIONES POR LÍNEA                  |                                             |
| Fecha:                            | 01/12/2018 al 14/12/2018              | Predefinido:<br>Clic para nuevo Predefinido |
| Contenido:                        | A totales 🗸 🗸                         | Mostrar importes en Moneda Nacional         |
| Ordenado primero por:             | Vendedor / Trabajador - Empresa - S 💌 |                                             |
| Después por:                      | Empresa - Sucursal                    | Empresa Sucursal (Salto de Hoja)            |
| Después Por:                      | ×                                     |                                             |
| Sucursal:<br>Tipo de Comprobante: |                                       |                                             |
| Serie:                            | [                                     |                                             |
| Estado SAT:                       | Todos 🗸                               |                                             |
| Cliente:                          |                                       |                                             |
| Nivel Socio Económico:            |                                       |                                             |
| Moneda:                           |                                       |                                             |
|                                   |                                       |                                             |

Capture las opciones del Reporte y los filtros para imprimir el Reporte de Comisiones y dar clic en el botón Imprimir ubicado en la parte superior derecha de la pantallla y se visualiza en pantalla el reporte.

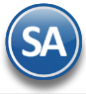

15/12/2018 01:20:00 p.m.

# SERVICIOS ADMINISTRATIVOS

COMISIONES POR LÍNEA DEL 01 AL 31 DIC 2018

Hoja: 1 de 1

| Emp | <u>8uo</u>                  | Pago                   | Comprob. | Emisión         | Cliente | Linea          | Sublinea        | Venta Neta | % Com | Tipe Com. | Comisión Parolal | # Paro. | Comisión   | Vendedor    | I | Venoimien |
|-----|-----------------------------|------------------------|----------|-----------------|---------|----------------|-----------------|------------|-------|-----------|------------------|---------|------------|-------------|---|-----------|
| 1   | 1 SERVICIOS ADMINISTRATIVOS |                        |          |                 |         |                |                 |            |       |           |                  |         |            |             |   |           |
| 1   | 1                           | Matriz                 |          |                 |         |                |                 |            |       |           |                  |         |            |             |   |           |
| 1   | 1                           | DOMINGO<br>15/12/18    | C2520    | 03/12/18 RUIZ B | I       | SuperADMINISTR | Licencias       | 40,000.00  | 7.50  | Total     |                  | _       | 3,000.00   | OMINGO      | v |           |
| 1   | 1                           | Supervisor<br>15/12/18 | C2520    | 03/12/18 RUIZ 8 |         | SuperADMINISTR | Licencias       | 40,000.00  | 7.50  | Total     |                  | _       | 3,000.00 8 | upervisor   | v |           |
|     | 28                          | 18 MIRANDA ZAZUE       |          |                 |         |                |                 |            |       |           |                  |         |            |             |   |           |
| 1   | 1                           | 15/12/18               | C2524    | 15/12/18 RU(2.8 |         | SuperNOMINA    | Licencias       | 24,000.00  | 10.00 | Parcial   |                  | _       | 2,400.00 M | IRANDA      | ۷ |           |
|     | 38                          | RAMIREZ                | a.       |                 |         |                |                 |            |       |           |                  |         |            |             |   |           |
| 1   | 1                           | 15/12/18               | C2524    | 15/12/18 RUIZ B |         | SuperNOMINA    | Soporte Tecnico | 24,000.00  | 30.00 | Parcial   | 7,200.00         | 8.37    | 860.22 F   | AMIREZ VILL |   | 31/12/18  |
|     |                             |                        |          |                 |         |                |                 |            |       |           |                  | -       | 9,260.22   |             |   |           |

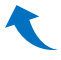